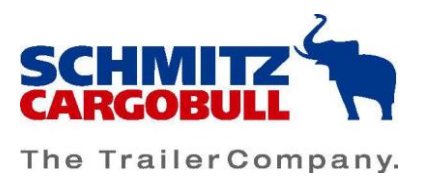

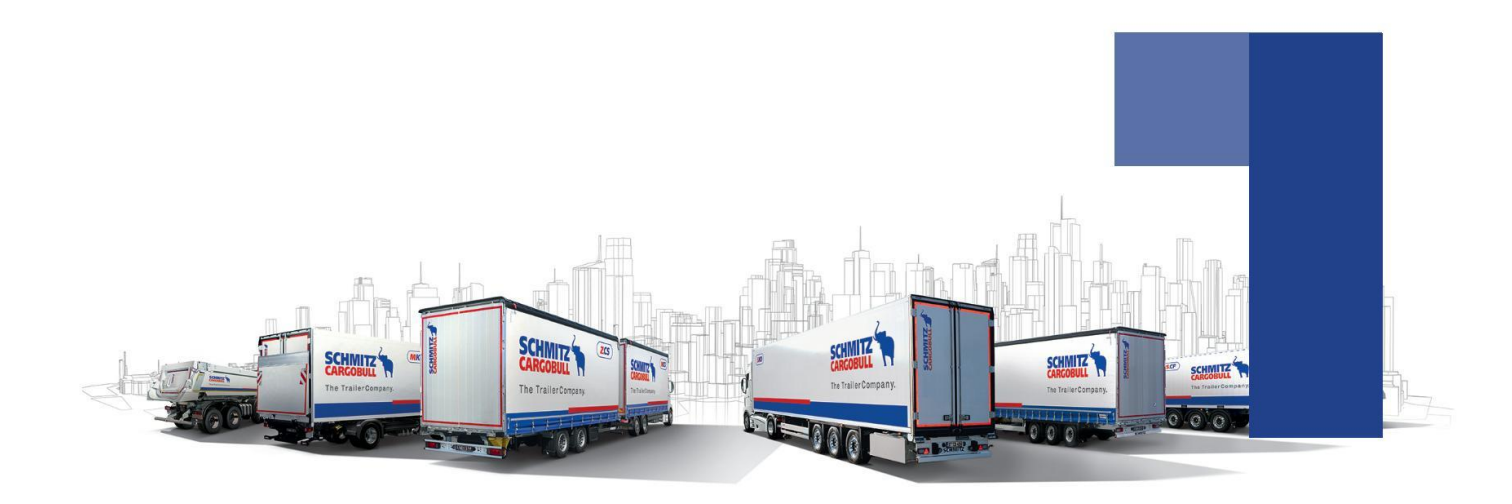

# **Operating instructions**

2-way communication in the TrailerConnect© portal As of: August 2023

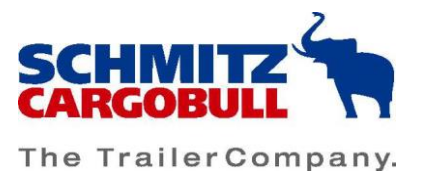

# Content

| Hints for operation       2         Permissions management.       2         Control history.       3         Controlling the cooling unit       4         Switching the cooling unit on/off.       4         Switching the cooling unit on/off manually.       5         Planning the start of the cooling unit       7         Setting the operating mode of the cooling unit       9         Set the target temperature of the cooling unit       11         Controlliums       12         TAPA       14         Set TAPA message interval       14         Active and deactivate the immobilizer       16         Preconditions       16         Control via TrailerConnect portal       17         Activating/deactivating the immobiliser via the keypad       21         Explanation of the keypad symbols:       23         Viewing and changing the PIN       25         Error in the control system       27         Safety and testing instructions       28         Disclaimer       28 | Introduction                                           |    |
|----------------------------------------------------------------------------------------------------|--------------------------------------------------------|----|
| Permissions management.       2         Control history.       3         Controlling the cooling unit       4         Switching the cooling unit on/off.       4         Switching the cooling unit on/off manually.       5         Planning the start of the cooling unit       7         Setting the operating mode of the cooling unit       9         Set the target temperature of the cooling unit       11         Configure alarm system.       12         TAPA       14         Set TAPA message interval       14         Active and deactivate the immobilizer       16         Preconditions       16         Control via TrailerConnect portal       17         Activating/deactivating the immobiliser via the keypad       21         Explanation of the keypad symbols:       23         Viewing and changing the PIN       25         Error in the control system       27         Safety and testing instructions       28         Disclaimer       28                          | Hints for operation                                    | 2  |
| Control history.3Controlling the cooling unit4Switching the cooling unit on/off4Switching the cooling unit on/off manually.5Planning the start of the cooling unit7Setting the operating mode of the cooling unit9Set the target temperature of the cooling unit11Configure alarm system12TAPA14Set TAPA message interval14Active and deactivate the immobilizer16Preconditions16Control via TrailerConnect portal17Activating/deactivating the immobiliser via the keypad21Explanation of the keypad symbols:23Viewing and changing the PIN25Error in the control system27Safety and testing instructions28Disclaimer28                                                                                                    | Permissions management                                 | 2  |
| Controlling the cooling unit4Switching the cooling unit on/off4Switching the cooling unit on/off manually5Planning the start of the cooling unit7Setting the operating mode of the cooling unit9Set the target temperature of the cooling unit11Configure alarm system12TAPA14Set TAPA message interval14Active and deactivate the immobilizer16Preconditions17Activating/deactivating the immobiliser via the keypad21Explanation of the keypad symbols:23Viewing and changing the PIN25Error in the control system27Safety and testing instructions28Disclaimer28                                                                                                    | Control history                                        |    |
| Switching the cooling unit on/off       4         Switching the cooling unit on/off manually       5         Planning the start of the cooling unit       7         Setting the operating mode of the cooling unit       9         Set the target temperature of the cooling unit       11         Configure alarm system       12         TAPA       14         Set TAPA message interval       14         Active and deactivate the immobilizer       16         Preconditions       16         Control via TrailerConnect portal       17         Activating/deactivating the immobiliser via the keypad       21         Explanation of the keypad symbols:       23         Viewing and changing the PIN       25         Error in the control system       27         Safety and testing instructions       28                                                                                                    | Controlling the cooling unit                           | 4  |
| Switching the cooling unit on/off manually.       5         Planning the start of the cooling unit       7         Setting the operating mode of the cooling unit       9         Set the target temperature of the cooling unit       11         Configure alarm system       12         TAPA       14         Set TAPA message interval       14         Active and deactivate the immobilizer       16         Preconditions       16         Control via TrailerConnect portal       17         Activating/deactivating the immobiliser via the keypad       21         Explanation of the keypad symbols:       23         Viewing and changing the PIN       25         Error in the control system       27         Safety and testing instructions       28         Disclaimer       28                                                                                                    | Switching the cooling unit on/off                      | 4  |
| Planning the start of the cooling unit       7         Setting the operating mode of the cooling unit       9         Set the target temperature of the cooling unit       11         Configure alarm system       12         TAPA       14         Set TAPA message interval       14         Active and deactivate the immobilizer       16         Preconditions       16         Control via TrailerConnect portal       17         Activating/deactivating the immobiliser via the keypad       21         Explanation of the keypad symbols:       23         Viewing and changing the PIN       25         Error in the control system       27         Safety and testing instructions       28         Disclaimer       28                                                                                                    | Switching the cooling unit on/off manually             | 5  |
| Setting the operating mode of the cooling unit       9         Set the target temperature of the cooling unit       11         Configure alarm system       12         TAPA       14         Set TAPA message interval       14         Active and deactivate the immobilizer       16         Preconditions       16         Control via TrailerConnect portal       17         Activating/deactivating the immobiliser via the keypad       21         Explanation of the keypad symbols:       23         Viewing and changing the PIN       25         Error in the control system       27         Safety and testing instructions       28         Disclaimer       28                                                                                                    | Planning the start of the cooling unit                 | 7  |
| Set the target temperature of the cooling unit       11         Configure alarm system       12         TAPA       14         Set TAPA message interval       14         Active and deactivate the immobilizer       16         Preconditions       16         Control via TrailerConnect portal       17         Activating/deactivating the immobiliser via the keypad       21         Explanation of the keypad symbols:       23         Viewing and changing the PIN       25         Error in the control system       27         Safety and testing instructions       28         Disclaimer       28                                                                                                    | Setting the operating mode of the cooling unit         | 9  |
| Configure alarm system12TAPA14Set TAPA message interval14Active and deactivate the immobilizer16Preconditions16Control via TrailerConnect portal17Activating/deactivating the immobiliser via the keypad21Explanation of the keypad symbols:23Viewing and changing the PIN25Error in the control system27Safety and testing instructions28                                                                                                    | Set the target temperature of the cooling unit         | 11 |
| TAPA14Set TAPA message interval14Active and deactivate the immobilizer16Preconditions16Control via TrailerConnect portal17Activating/deactivating the immobiliser via the keypad21Explanation of the keypad symbols:23Viewing and changing the PIN25Error in the control system27Safety and testing instructions28Disclaimer28                                                                                                    | Configure alarm system                                 | 12 |
| Set TAPA message interval       14         Active and deactivate the immobilizer       16         Preconditions       16         Control via TrailerConnect portal       17         Activating/deactivating the immobiliser via the keypad       21         Explanation of the keypad symbols:       23         Viewing and changing the PIN       25         Error in the control system       27         Safety and testing instructions       28         Disclaimer       28                                                                                                    | ТАРА                                                   | 14 |
| Active and deactivate the immobilizer       16         Preconditions       16         Control via TrailerConnect portal       17         Activating/deactivating the immobiliser via the keypad       21         Explanation of the keypad symbols:       23         Viewing and changing the PIN       25         Error in the control system       27         Safety and testing instructions       28         Disclaimer       28                                                                                                    | Set TAPA message interval                              | 14 |
| Preconditions16Control via TrailerConnect portal17Activating/deactivating the immobiliser via the keypad21Explanation of the keypad symbols:23Viewing and changing the PIN25Error in the control system27Safety and testing instructions28Disclaimer28                                                                                                    | Active and deactivate the immobilizer                  | 16 |
| Control via TrailerConnect portal17Activating/deactivating the immobiliser via the keypad21Explanation of the keypad symbols:23Viewing and changing the PIN25Error in the control system27Safety and testing instructions28Disclaimer28                                                                                                    | Preconditions                                          | 16 |
| Activating/deactivating the immobiliser via the keypad                                                                                                    | Control via TrailerConnect portal                      | 17 |
| Explanation of the keypad symbols:                                                                                                    | Activating/deactivating the immobiliser via the keypad | 21 |
| Viewing and changing the PIN                                                                                                    | Explanation of the keypad symbols:                     | 23 |
| Error in the control system                                                                                                    | Viewing and changing the PIN                           | 25 |
| Safety and testing instructions28<br>Disclaimer                                                                                                    | Error in the control system                            | 27 |
| Disclaimer                                                                                                    | Safety and testing instructions                        | 28 |
|                                                                                                    | Disclaimer                                             | 28 |

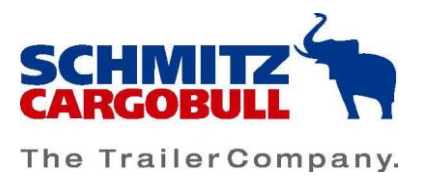

# Introduction

We are pleased that you have chosen Schmitz Cargobull.

Since 2014, we have been offering extended telematics functions for transport solutions involving temperature-controlled goods as part of our telematics services.

The "2-way communication" is characterised by the fact that components connected to the telematics, such as the cooling unit, can send data to the telematics unit and also receive data from it. This document explains the functionality for controlling the refrigeration machine and the alarm system.

Thus, not only can data be read out and transmitted from the terminal to the telematics portal, but commands can also be transmitted from the telematics portal to the components. For example, the presetting of the cooling unit in relation to the operating mode or the setpoint temperature can be changed via this communication link.

By using these telematics functions, the operator takes conscious responsibility for the correct temperature control of the cargo hold.

The 2-way communication is particularly helpful where the trailer is autonomous, i.e. without a truck tractor, with a load, or is in use. Should unforeseeable events occur that could lead to damage to the goods (e.g. temperature deviation), an authorised person can command the refrigeration machine via telematics in defined functions and damage could be minimised.

The prerequisite for the functionality is an existing mobile network connection of the telematics unit.

The alarm system, consisting of the door sensor and the alarm horn, can also be activated and deactivated via 2-way communication. Unauthorised access is detected and you are also notified remotely.

This document describes the use of the 2-way functions via the telematics portal. It also contains corresponding safety / testing instructions as well as a version on the liability regulation.

Please read the operating instructions intensively before using the 2-way communication functions.

The steps described in the following require TrailerConnect® portal access with corresponding rights and corresponding hardware in the trailer that allow the component to be controlled remotely.

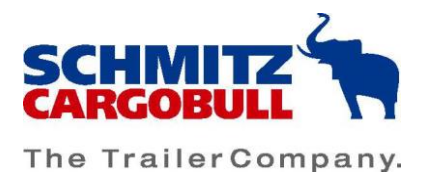

# Hints for operation

The functions explained below depend on the hardware installed in the trailer and the tariff. If you do not find an option in the telematics portal, please check the equipment and the tariff booked. If you have any further questions, please do not hesitate to contact our support.

#### Permissions management

In order to use the functions described below, you need a user account with control rights. Administrators have all control rights. You can also grant other standard users the necessary rights via the user administration in order to be able to perform desired actions.

To do this, extend one of the predefined function sets under "Users" - submenu "Function set" or create a new function set and add the desired control rights via the selection:

| Commands                   |                                  |                         |
|----------------------------|----------------------------------|-------------------------|
| Command refrigeration unit | Control refrigeration unit start | Command locking system  |
| Send device ping           | Manage auto door locking system  | ✓ View TAPA information |
| Configure TAPA mode        | Configure TAPA message interval  | Command alarm system    |

All control options have been added to this function set in this example. You can save the set and assign it to users so that the user can perform the selected controls.

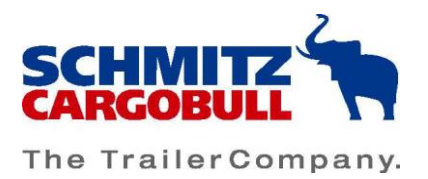

### **Control history**

In each control menu, there is a change history in the lower area. You can use this history to retrace the last control changes.

The view can be narrowed down using the category filter so that you can, for example, only see the last PIN changes:

| last changes              |  |  |  |  |  |  |  |  |
|---------------------------|--|--|--|--|--|--|--|--|
| PIN 1                     |  |  |  |  |  |  |  |  |
| - Select all              |  |  |  |  |  |  |  |  |
| Auto locking              |  |  |  |  |  |  |  |  |
| Door locking system state |  |  |  |  |  |  |  |  |
| PIN 1                     |  |  |  |  |  |  |  |  |
| D PIN 2                   |  |  |  |  |  |  |  |  |

#### Filtered view:

| Users | Value       | Position                         | send                | received            | confirmed           | Result |
|-------|-------------|----------------------------------|---------------------|---------------------|---------------------|--------|
|       | PIN 1: 2345 | DE, 48161 Münster, Hägerstraße 1 | 17.12.2021 12:30:54 | 17.12.2021 12:31:02 | 17.12.2021 12:31:02 | ok     |
|       | PIN 1: 0000 | DE, 48565 Steinfurt, B54         | 16.09.2021 15:29:21 | 16.09.2021 15:29:22 | 16.09.2021 15:29:31 | ok     |
|       | PIN 1: 1234 | DE, 48485 Neuenkirchen, Dorfba   | 16.09.2021 15:20:28 | 16.09.2021 15:20:29 | 16.09.2021 15:20:29 | ok     |

This makes it easy to see which user has made changes and when. Similarly, the overview also shows the status during a control. As soon as you make a change, you will see the status "Is being executed" in the column "Result" until the change has been successfully transmitted. Only when the result is displayed with "Ok" has the change been successfully executed.

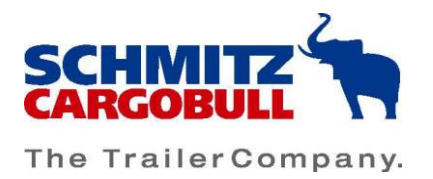

# Controlling the cooling unit

Please check whether settings have to be made on your cooling unit to control the remote functionalities. For further information, please refer to the operating manual of the cooling unit. In the following, we describe the steps using the Schmitz Cargobull S.CU as an example

### Switching the cooling unit on/off

### WARNING

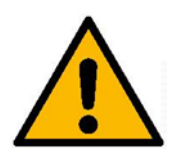

Please ensure that the cooling unit in diesel operation is only started outdoors. There is a risk of suffocation and poisoning from exhaust fumes during diesel operation indoors.

Also make sure that no work is being done on the cooling unit at the time of remote start.

In order to be able to control the S.CU via TrailerConnect® Portal, it must first be set to standby mode on the S.CU display. This mode allows permanent communication between the CTU, the S.CU and the TrailerConnect® Portal without having to be fully switched on. In standby mode, the cooling unit is not completely switched off and thus consumes power from the cooling unit battery.

You switch on standby mode via the S.CU display by setting the "External start" option to "ON". For more detailed information, refer to the operating instructions of the S.CU cooling unit.

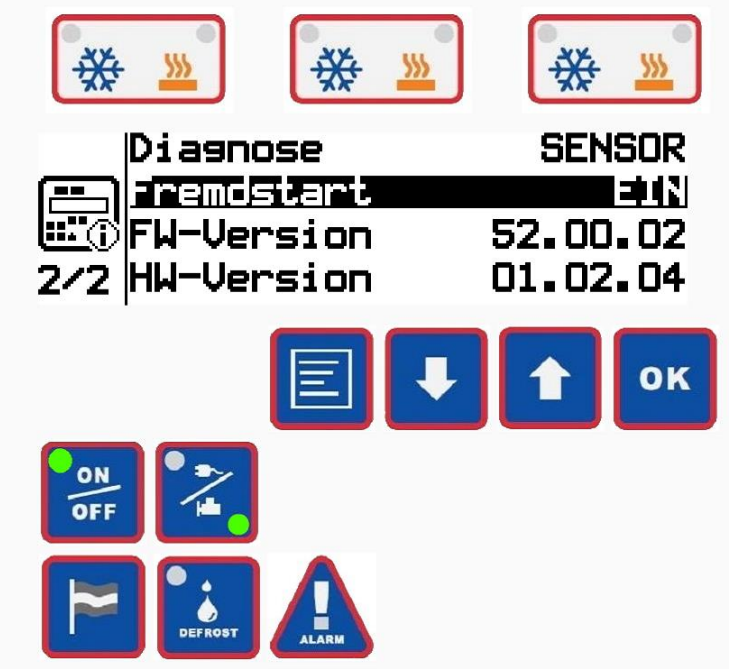

With an S.CU in standby mode, you can now perform the relevant control in the TrailerConnect® Portal.

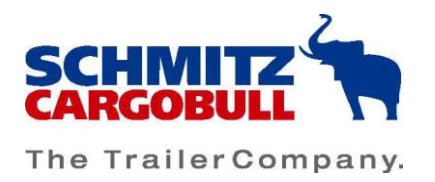

### Switching the cooling unit on/off manually

Select a vehicle in the status overview and click on the "Control" button and select the refrigeration unit item in the submenu:

| Sear     | ch | F         | Filter sets +          | <b>_</b>                  |             |         |                                                                                                    |          |                        |                    | ?    | Display<br>Kältema |
|----------|----|-----------|------------------------|---------------------------|-------------|---------|----------------------------------------------------------------------------------------------------|----------|------------------------|--------------------|------|--------------------|
| £3       |    | Plate     | Date                   | Position                  | i           |         | and a constant of the second second s | <b>G</b> | @<br>GPS               | ¥0 ¥               |      |                    |
|          |    | GS        | 30.11.2022<br>14:51:43 | Schmitz Cargobull Schweiz | 54          | 0       |                                                                                                    | CAR      | 30.11.2022<br>14:51:38 |                    |      |                    |
|          |    |           | 22.11.2022<br>22:30:47 | FR                        | ׯ           | *7      |                                                                                                    | S.KO     | 08.11.2022<br>14:30:53 | inactive           |      |                    |
| 2        |    | ⑦ Details | 🚛 Master data 🗋        | ] Logbook 🦪 Trips         | 🞢 Event log | History | ද්ට්රි Configuration                                                                                                    | ۱        | 🗹 Messages             | Control            | Repo | orts               |
| <b>e</b> |    | СТІ       | 09.11.2022<br>07:42:31 | CBT Zentrale              | % <b>#</b>  | 0       |                                                                                                    | S.KO     | 09.11.2022<br>07:42:31 | Refrigeration unit |      |                    |
|          |    | СТ        | 15.10.2022<br>13:16:45 | CBT Zentrale              | × 7         | 0       |                                                                                                    | CAR      | 15.10.2022<br>13:16:45 |                    |      |                    |

On the control page you can see current operating values of the cooling unit:

| Control: Refrigeration unit                              |                                                                   |                                     |                                                               | Des                                                | scriptions 🗹 Since date 🔽 All date                |
|----------------------------------------------------------|-------------------------------------------------------------------|-------------------------------------|---------------------------------------------------------------|----------------------------------------------------|---------------------------------------------------|
| Basic telematic data                                     |                                                                   |                                     |                                                               |                                                    |                                                   |
| CBT Zentrale                                             | Door<br>Open<br>since 15.02.2023 18:02:16                         | Refrigeration unit device name      | Refrigeration unit<br>Powered on<br>since 16.02.2023 08:31:16 | Operating mode zone 1<br>idle                      | Temperature 1                                     |
| Temperature 2                                            | Battery power (external battery)<br>12,3 V                        | Battery guard status<br>deactivated | RecterTimer status                                            | ReeferTimer time                                   |                                                   |
| Control                                                  |                                                                   |                                     |                                                               |                                                    | ද්ූි Configure                                    |
| Son Compartment 1 Son Inactive since 16.02.2023 08:30:37 | Remote start stand-by mode<br>locked<br>since 15.02.2023 13:00:21 | Operating mode<br>밝아 Start-stop     | Betpoint 1<br>24,1 *C<br>since 03.02.2023 13:29:01            | Setpoint 2<br>24,1 °C<br>since 07.02.2023 08:07:52 | €tpoint 3<br>24,1 °C<br>since 20.01.2023 09:28:31 |
| Compartment 1<br>inactive                                | Remote start stand-by                                             | Operating mode<br>Start-stop        | Setpoint 1 [*C]<br>24,1                                       | Setpoint 2 [*C] 24,1                               | Setpoint 3 [*C] 24,1                              |

In the lower area in the category "Control", you can change parameters (e.g. setpoints) or switch on compartments if the cooling unit is supported.

To do this, click on the box in front of the cooling unit status:

Control

| Ņ | Compartment 1<br>inactive | ¥. | Remote start stand-by mode | )<br>N | Operating mode<br>Start-stop | <b>]</b> :- <sup>1</sup> | Setpoint 1<br>24,1 °C   |
|---|---------------------------|----|----------------------------|--------|------------------------------|--------------------------|-------------------------|
|   | Compartment 1<br>inactive | •  | Remote start stand-by 👻    |        | Operating mode<br>Start-stop |                          | Setpoint 1 [°C]<br>24,1 |

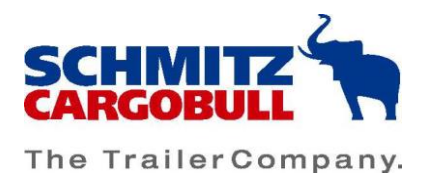

#### Select the desired status:

| Control                         |    |                                      |    |                              |   |                       |
|---------------------------------|----|--------------------------------------|----|------------------------------|---|-----------------------|
| Compartment 1<br>ଅଟି୍ତ inactive | ¥0 | Remote start stand-by mode<br>active | N. | Operating mode<br>Continuous |   | Setpoint 1<br>-1 °C   |
| Compartment 1<br>active         |    | Remote start stand-by mode active •  |    | Operating mode<br>Continuous | - | Setpoint 1 [°C]<br>-1 |
| las inactive                    |    |                                      |    |                              |   |                       |

To transmit the values to the cooling unit, click on the "Configure" button in the control overview on the right-hand side:

|                                    |                 | နို္င္ပ်ိုး Configure |
|------------------------------------|-----------------|-----------------------|
| Setpoint 1<br>∬ <sup>≞⊥</sup> 0 °C | Setpoint 2      |                       |
| O Setpoint 1 [°C]                  | Setpoint 2 [°C] |                       |

Check the settings and confirm them by clicking on "Apply":

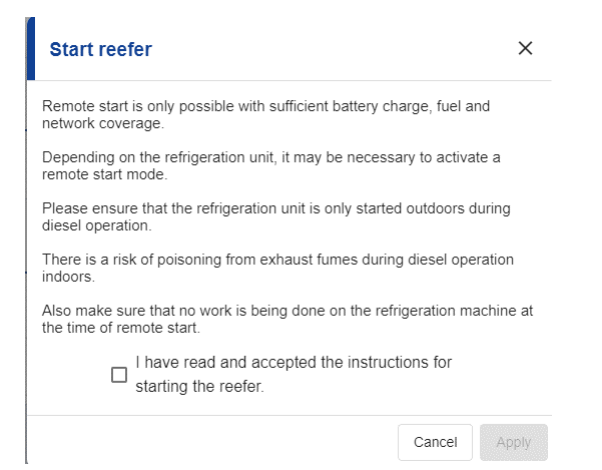

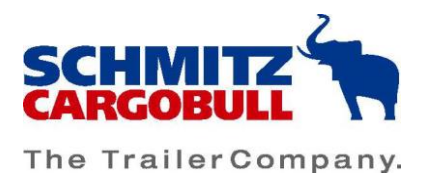

You can also activate or deactivate the external start standby mode in the same way:

| Cont | rol                                                    |   |                                                                   |        |                              |                                                    |
|------|--------------------------------------------------------|---|-------------------------------------------------------------------|--------|------------------------------|----------------------------------------------------|
| ¥0   | Compartment 1<br>inactive<br>since 15.02.2023 18:16:02 |   | Remote start stand-by mode<br>active<br>since 30.01.2023 16:10:12 | AND CO | Operating mode<br>Start-stop | Setpoint 1<br>11,9 °C<br>since 30.01.2023 16:19:13 |
|      | Compartment 1<br>inactive                              | ~ | - Remote start stand-by mode                                      |        | Operating mode<br>Start-stop | Setpoint 1 [°C]<br>11,9                            |
| last | changes                                                |   | active                                                            |        |                              |                                                    |

This setting remains activated for a maximum of five days, provided the cooling unit has not been switched on in the meantime.

### Planning the start of the cooling unit

The cooling unit can be switched on time-controlled so that pre-cooling or pre-heating happens automatically.

The ReeferTimer option in the TrailerConnect® portal is available for this purpose.

Click on the split snowflake/clock symbol in the "Cooling unit" tile in the refrigeration machine control area:

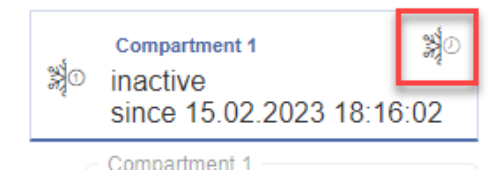

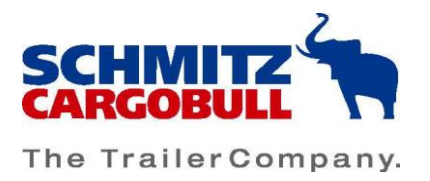

A pop-up window opens in which you can set the time for switching on. Read the instructions carefully and confirm the time by clicking on "Apply".

| Set ReeferTimer                                                                                  | ×    |  |  |  |  |  |
|--------------------------------------------------------------------------------------------------|------|--|--|--|--|--|
| Remote start is only possible with sufficient battery charge, fuel and network coverage.         |      |  |  |  |  |  |
| Depending on the refrigeration unit, it may be necessary to activate a remote start mode.        |      |  |  |  |  |  |
| Please ensure that the refrigeration unit is only started outdoors during<br>diesel operation.   |      |  |  |  |  |  |
| There is a risk of poisoning from exhaust fumes during diesel operation indoors.                 |      |  |  |  |  |  |
| Also make sure that no work is being done on the refrigeration machine the time of remote start. | e at |  |  |  |  |  |
| Please make sure that the timer function has been executed at the selected time.                 |      |  |  |  |  |  |
| Scheduled refrigeration unit start at:                                                           |      |  |  |  |  |  |
| ReeferTimer* 16.02.2023 10:01                                                                    |      |  |  |  |  |  |
| I have read and accepted the instructions for activating the ReeferTimer.                        |      |  |  |  |  |  |
| Cancel                                                                                           | ply  |  |  |  |  |  |

On the overview page for the control unit, you will see the now configured switch-on time in the upper area in the tile "ReeferTimer time".

| Control: Refrigeration unit                                         |               |                                  |  |  |  |  |  |  |
|---------------------------------------------------------------------|---------------|----------------------------------|--|--|--|--|--|--|
| Basic telematic data                                                |               |                                  |  |  |  |  |  |  |
| CBT Zentrale                                                        | Closed        | Refrigeration unit device name   |  |  |  |  |  |  |
| Temperature 1                                                       | Temperature 2 | Battery power (external battery) |  |  |  |  |  |  |
| ReeferTimer time           灣○         18.02.2023           10:01:00 |               |                                  |  |  |  |  |  |  |

n.

This information can also be displayed via the display profile on the status page. To do this, configure a display profile that contains "ReeferTimer time" as a value and select it on the status page.

A planned start can be cancelled via the change history. To do this, click on the cancel symbol in the line:

| last changes       |                       |              |                     |          |           |           |   |
|--------------------|-----------------------|--------------|---------------------|----------|-----------|-----------|---|
| Category           | *                     |              |                     |          |           |           |   |
| Users              | Value                 | Position     | send                | received | confirmed | Result    |   |
| Cargobull Helpdesk | Compartment 1: active | CBT Zentrale | 18.02.2023 09:03:00 |          |           | Scheduled | ۲ |

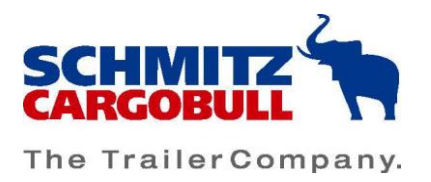

### Setting the operating mode of the cooling unit

When the cooling unit is switched on, you can configure the operating mode and the cooling parameters.

To do this, select a vehicle and click on the "Control" button and select the item "Refregiration unit" in the submenu:

| Sear | ch | ][        | Filter sets 🔹 🛨        | <b>_</b>                  |             |            |                   |             |                        |                       | 0    | Display<br>Kältema |
|------|----|-----------|------------------------|---------------------------|-------------|------------|-------------------|-------------|------------------------|-----------------------|------|--------------------|
| 9    | •  | Plate     | Date                   | Position                  | i           |            | \$0               | e           | @<br>GPS               | <b>x</b> o <b>x</b> o |      | 8                  |
|      |    | GS        | 30.11.2022<br>14:51:43 | Schmitz Cargobull Schweiz | 62          | 0          |                   | CAR         | 30.11.2022<br>14:51:38 |                       |      |                    |
|      | 2  | ст        | 22 11 2022<br>22 30 47 | FF                        | ׿           | <b>*</b> 7 | normal            | <u>s ко</u> | 08 11 2022<br>14:30:53 | inactive              |      |                    |
| B    |    | O Details | 💭 Master data 🗋        | 🛛 Logbook 🏼 🏈 Trips       | 👬 Event log | History    | ද්ිුදි Configurat |             | Messages               |                       | Repo | rts                |
| ?    |    | сті       | 09.11.2022<br>07:42:31 | CBT Zentrale              | ׯ           | ٥          |                   | S.KO        | 09.11.2022<br>07:42:31 | Refrigeration unit    |      |                    |
|      |    | СТ        | 15.10.2022<br>13.16:45 | CBT Zentrale              | ×Z          | 0          |                   | CAR         | 15.10.2022<br>13.16:45 | -                     |      |                    |

You can see the currently configured operating mode in the "Control" area and can make changes in the line below. To do so, click on the box in front of the operating mode:

Control

| N | Compartment 1 20<br>inactive<br>since 16.02.2023 08:30 | Remote start stand-by mode<br>locked<br>since 15.02.2023 13:00 | N<br>N | Operating mode<br>Start-stop |
|---|--------------------------------------------------------|----------------------------------------------------------------|--------|------------------------------|
|   | Compartment 1<br>inactive                              | Remote start stand 👻                                           |        | Operating mode<br>Start-stop |

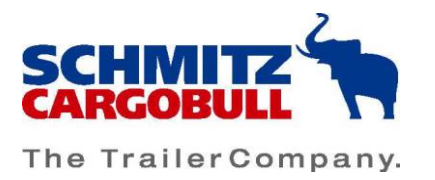

### Select the desired operating mode via the menu:

| Control                              |          |    |                                      |         |                              |              |                         |
|--------------------------------------|----------|----|--------------------------------------|---------|------------------------------|--------------|-------------------------|
| Compartment 1<br>∯© inactive         | <b>%</b> | P, | Remote start stand-by mode<br>locked | \$<br>Z | Operating mode<br>Start-stop | <b>]</b> :-1 | Setpoint 1<br>24,1 °C   |
| Compartment 1<br>inactive            | •        |    | Remote start stand 👻                 |         | Operating mode               | )<br>D       | Setpoint 1 [°C]<br>24,1 |
| Setpoint 3<br>J <sup>ª</sup> 24,1 °C |          |    |                                      |         | Continuous                   |              |                         |
| Setpoint 3 [°C]                      |          |    |                                      |         |                              |              |                         |

To transmit the values to the cooling unit, click on the "Configure" button on the right-hand side:

|                                    |                                      | င်္ဂြို Configure                    |
|------------------------------------|--------------------------------------|--------------------------------------|
| operating mode<br>ਡ੍ਰੀ∧ Start-stop | Setpoint 1<br>∭ <sup>1</sup> 24,1 °C | Setpoint 2<br>J <sup>2</sup> 24,1 °C |
| Continuous                         | Setpoint 1 [°C]                      | Setpoint 2 [°C]                      |

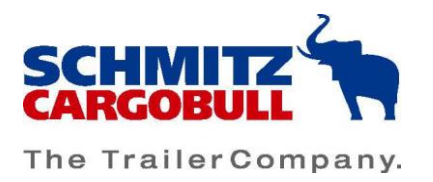

### Set the target temperature of the cooling unit

You can see the currently configured setpoints of the selected vehicle in the "Control" area and can make changes in the line below.

| Control: Refrigeration unit            |                            |                                                                                                    | Descriptions Since date All data      |
|----------------------------------------|----------------------------|----------------------------------------------------------------------------------------------------|---------------------------------------|
| Basic telematic data                   |                            |                                                                                                    |                                       |
| CBT Zentrale                           | Door<br>Doen               | Refrigeration unit device name<br>Refrigeration unit device name<br>Refrigeration unit<br>Powered on                                                                                                    | Operating mode zone 1<br>idle         |
| Control                                |                            |                                                                                                    | င်္ဂြိုင် Configure                   |
| Compartment 1<br>월 · inactive          | Remote start stand-by mode | Operating mode         Setpoint 1           Image: Set of the set of the set of the | € <sup>2°</sup> Setpoint 2<br>24,1 °C |
| Compartment 1<br>inactive              | ▼ □ Remote start stand ▼   | Continuous                                                                                                    | Setpoint 2 [*C]                       |
| Setpoint 3<br>∬ <sup>1,2</sup> 24,1 °C |                            |                                                                                                    |                                       |
| Setpoint 3 [*C]                        |                            |                                                                                                    |                                       |

To do this, click on the box in front of the setpoint to be changed and enter the desired value for setpoint 1:

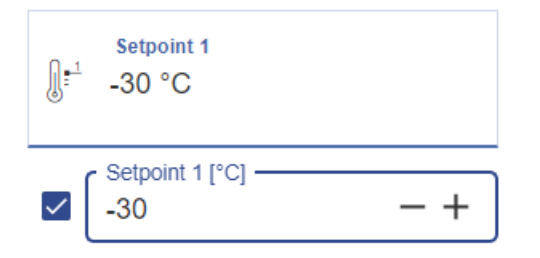

Repeat the step for the second setpoint, if desired.

To transmit the values to the cooling unit, click on the "Configure" button on the right-hand side:

|                                 |                       | နိုင္ပ်ိုး Configure |
|---------------------------------|-----------------------|----------------------|
| Operating mode<br>쳙^ Start-stop | Setpoint 1<br>24,1 °C | Setpoint 2<br>1. °C  |
| Operating mode<br>Start-stop    | Setpoint 1 [°C]       | Setpoint 2 [°C]      |

Check the values entered and confirm the changes.

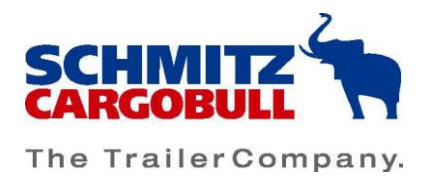

# **Configure alarm system**

The alarm system is used to detect unwanted intrusion into the load compartment. If the door is opened, a loud acoustic signal also sounds if the trailer is equipped with the appropriate hardware.

Select a vehicle with an alarm system and click on the "Security" button:

| - |           | 16.02.20<br>08:56:16 | 23 CBT Zen | trale   | 5 <b>5</b>  | 🛿 🗱 🛈   | ina                  | ctive    | S.KO    | 16.02.2023<br>08:56:16 |   |
|---|-----------|----------------------|------------|---------|-------------|---------|----------------------|----------|---------|------------------------|---|
|   | O Details | 🚛 Master data        | Logbook    | 🕢 Trips | 👬 Event log | History | ද්රිූා Configuration | Messages | Control | Securit                | у |

#### Select the item "Alarm system" in the submenu:

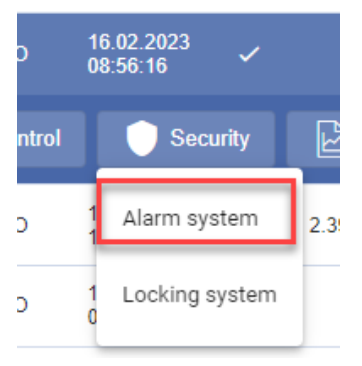

You can see the current status of the alarm system in the "Control" area:

| Control: Alarm system                                    |                                              |                                           | C Desc                                                    | criptions 🗹 Since date 📋 All data |
|----------------------------------------------------------|----------------------------------------------|-------------------------------------------|-----------------------------------------------------------|-----------------------------------|
| Basic telematic data                                     |                                              |                                           |                                                           |                                   |
| CBT Zentrale                                             | Motion<br>Stand<br>since 15.02.2023 18:02:16 | Door<br>Open<br>since 15.02.2023 18:02:16 | Alarm system triggered<br>No<br>since 15.02.2023 18:02:16 |                                   |
| Control                                                  |                                              |                                           |                                                           |                                   |
| Alarm system<br>deactivated<br>since 15.02.2023 18:02:16 | PIN 1<br>5 1234                              | pin 2<br>S 8765                           |                                                           |                                   |
| Alarm system<br>deactivated                              | PIN 1<br>1234                                | PIN 2<br>8765                             |                                                           |                                   |

To activate the alarm system, click on the box and then select the desired status:

| Control                     |                 |         |
|-----------------------------|-----------------|---------|
| Alarm system<br>deactivated | PIN 1<br>5 1234 | PIN 2   |
| Alarm system                | PIN 1           | - PIN 2 |
| deactivated                 | 1234            | 8765    |
| last activated              |                 |         |

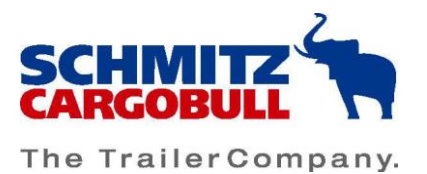

The PIN codes can be configured in the same way. To do this, click on the box in front of the PIN to be changed and enter the new PIN. A PIN change can also be configured separately without activating/deactivating the alarm system.

Click on the "Configure" button on the right-hand side to transmit the changes made to the alarm system.

| Control                     |                 |               | နိုင္င်ိန် Configure |
|-----------------------------|-----------------|---------------|----------------------|
| Alarm system<br>deactivated | PIN 1<br>5 1234 | PIN 2         |                      |
| Alarm system                | PIN 1<br>1234   | PIN 2<br>8765 | _                    |

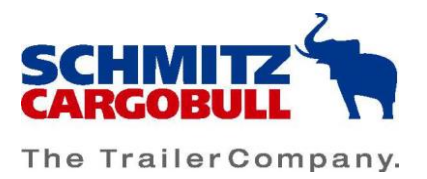

# TAPA

Select a TAPA-capable unit which has the corresponding equipment and the associated TAPA tariff.

Click on the menu item "Security" and select the item "TAPA" in the submenu.

In the upper area of the control page you will see current status information on the components of the TAPA system, such as the current status of the alarm system as well as the door locking system.

In the lower area, you can make changes to the TAPA mode.

### Set TAPA message interval

Click on the box in front of the field "TAPA interval (s)":

| Control: TAPA                                        | Desc                                                                          | criptions 🔽 Since date 🔲 All data           |
|------------------------------------------------------|-------------------------------------------------------------------------------|---------------------------------------------|
| Basic telematic data                                 |                                                                               |                                             |
| Position<br>Vreden                                   | Coupling state     Uncoupled     since 15.02.2023 18:01:11                    | Door<br>Closed<br>since 15.02.2023 18:01:11 |
| Motion<br>Stand<br>since 15.02.2023 18:01:11         | Alarm system staus<br>inactive<br>since 15.02.2023 18:01:11                   | Door locking system state                   |
| Control                                              |                                                                               | နိုင္ငံနဲ့ Configure                        |
| ✓ TAPA mode<br>inactive<br>since 13.09.2022 20:14:56 | <ul> <li>TAPA interval</li> <li>30 s<br/>since 08.08.2022 09:06:24</li> </ul> |                                             |
| TAPA mode<br>inactive                                | TAPA interval [s] 30 - +                                                      |                                             |

Enter the desired message interval (in seconds) at which the messages are transmitted during a TAPA trip:

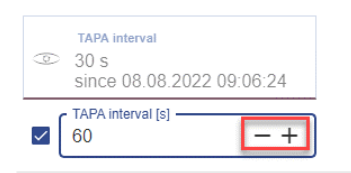

Then click on "Configure" on the right-hand side. Confirm the specified changes in the pop-up window:

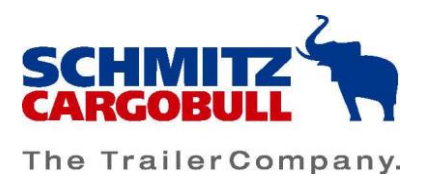

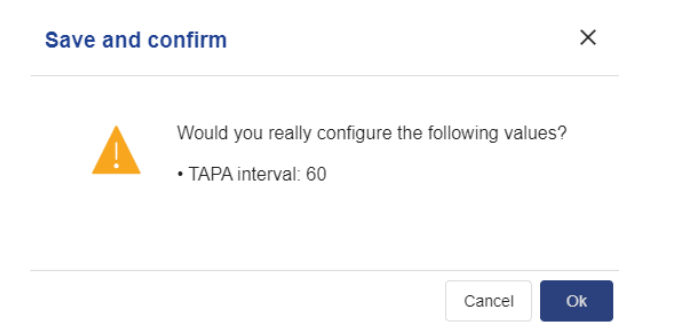

You can activate the TAPA mode in the same way. Select the status via the submenu and confirm your change.

| Cont | rol                                                |                                                    |
|------|----------------------------------------------------|----------------------------------------------------|
| ,e   | TAPA mode<br>inactive<br>since 13.09.2022 20:14:56 | TAPA interval<br>30 s<br>since 08.08.2022 09:06:24 |
| ~    | r TAPA mode                                        | TAPA interval [s]                                  |
| las  | inactive                                           |                                                    |
|      |                                                    |                                                    |
| Sa   | ive and confirm                                    | ×                                                  |
| Sa   | Would you really<br>• TAPA mode: act               | configure the following values?                    |

The TAPA mode is now activated. As soon as the activation is successful, you will see this on the control page. You will now receive the safety messages of the TAPA system in addition to the usual event messages.

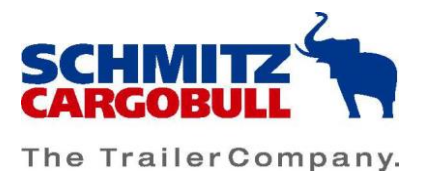

# Active and deactivate the immobilizer

### Preconditions

With the "Immobilizer" function and the corresponding portal rights, it is possible to activate and deactivate the immobilizer for a trailer via remote data transmission (RDT). This function serves to prevent unauthorised use by third parties. The activation of the immobiliser must be used within the framework of the respective legal requirements of the respective country of use - the user of the function is responsible for checking this. We decline liability for any unlawful use of the immobilizer.

Inform the user/owner of the trailer about this function in the contract or before the start of the journey.

A remote immobilization cannot be cancelled locally on the trailer via keypad, app or similar! Inform the user/owner in advance about an upcoming immobilization and agree on a safe time and location for immobilization. Also inform the pitch/property owner about the action. Only use this function if you know that the trailer is in a safe condition. In particular, that no escape routes, level crossings, traffic routes, access roads etc. are blocked.

As part of its product monitoring obligation, Schmitz Cargobull reserves the right to withdraw the "immobilizer" function from the company/authorised person in the event of misuse. In addition, Schmitz Cargobull can deactivate the "immobilizer" function in the event of disregard of the operating instructions/terms of use or applicable law.

Immobilization of the trailer is only possible if the telematics unit has mobile radio connection, the ignition is switched on and the handbrake is applied.

Deactivation of the immobilizer is only possible if the reservoir pressure is greater than 6.5 bar.

Remote activation of the immobilizer can only be done with the necessary control rights via the TrailerConnect portal. You need the control right "Command EBS immobilizer remote locking" so that you or another user can carry out the activation in the TrailerConnect portal:

| Commands                   |                                     |                        |
|----------------------------|-------------------------------------|------------------------|
| Command refrigeration unit | Control refrigeration unit start    | Command locking system |
| Send device ping           | Manage auto door locking system     | View TAPA information  |
| Configure TAPA mode        | Configure TAPA message interval     | Command alarm system   |
| Command EBS immobilizer    | Command EBS immobilizer remote lock |                        |

The "Command EBS immobilizer" right allows you to make PIN changes.

This right is to be assigned via user administration and associated function sets. Afterwards, the users with designated rights can carry out the control via TrailerConnect Portal.

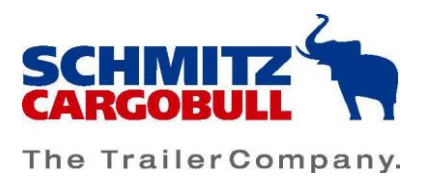

When renting the trailer via the TrailerConnect portal, you can pass on the right to change the PIN so that the hirer can change the PIN of the immobilizer independently. The right to activate the immobilizer via the portal cannot be passed on to a tenant. As the owner, you have sole control of the remote activation.

Necessary right for tenants to change PIN:

|                                     |                                  | Сů       |
|-------------------------------------|----------------------------------|----------|
| Commands A                          |                                  | ¢¢       |
| Command locking system              | Manage auto door locking system  | 다        |
| Command refrigeration unit          | Control refrigeration unit start | []<br>[] |
| Send device ping                    | Command EBS immobilizer          | TIP      |
| View TAPA information               | Configure TAPA mode              |          |
| Configure TAPA message interval     | Command alarm system             |          |
| Command EBS immobilizer remote lock | k                                |          |

### Control via TrailerConnect portal

The immobilizer can be activated and deactivated via the fleet overview by clicking on the unit, then the "Security" tab, sub-item "EBS immobilizer" if the hardware and necessary tariff are available.

To do this, click on the corresponding subitem for a unit with EBS immobilizer:

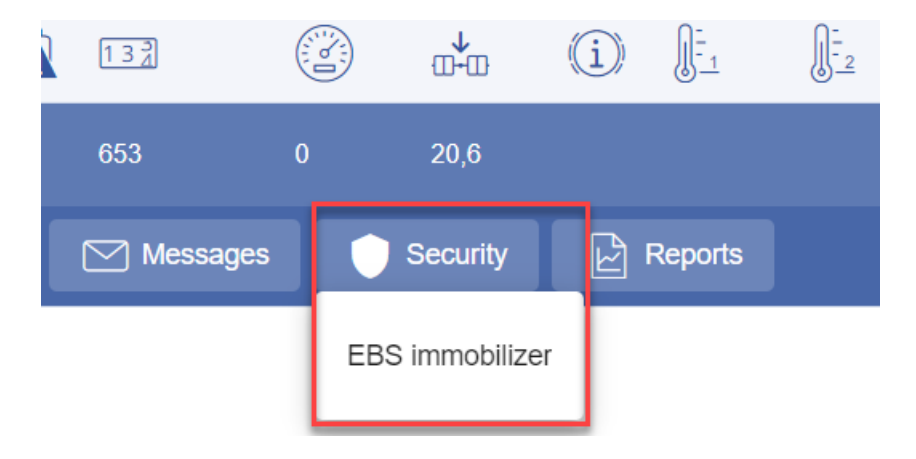

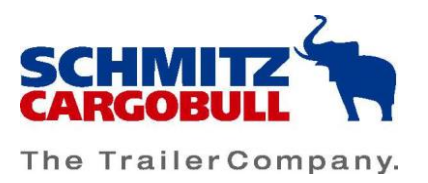

Within the configuration page, you can see the current status of the immobilizer in the upper area, and you can make changes in the lower area:

| Control: EBS immobilizer          |                 |                                            |                 |                                                |  |  |
|-----------------------------------|-----------------|--------------------------------------------|-----------------|------------------------------------------------|--|--|
| Basic telematic data              |                 |                                            |                 |                                                |  |  |
| Position<br>L Wilmsberg Gewerbege | Motion<br>E     | EBS immobilizer movement whi<br>No warning | EBS-Immobilizer | EBS immobilizer fault state<br>! Fault present |  |  |
| Control                           |                 |                                            |                 |                                                |  |  |
| PIN 1                             | PIN 2<br>5 1234 | Immobilizer remote lock                    |                 |                                                |  |  |
| PIN 1 *                           | PIN 2 *         | Immobilizer remote lock *                  |                 |                                                |  |  |

To activate the immobilizer, click on the box in front of the current status displayed:

Control

| PIN 1        | PIN 2<br>> 1234 | Immobilizer remote lock               |
|--------------|-----------------|---------------------------------------|
| PIN 1 * 0000 | PIN 2 *<br>1234 | Immobilizer remote lock *<br>disabled |

Select the desired new status via the drop-down menu:

| Tro | Immobilizer remote lock |
|-----|-------------------------|
|     | enabled                 |
|     | enabled                 |
| -   | disabled                |

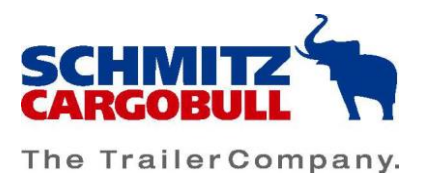

The changes must then be confirmed by clicking on "Configure":

| Basic telematic data                |                                                                                                    |                                                |                 |                                                |  |  |  |
|-------------------------------------|----------------------------------------------------------------------------------------------------|------------------------------------------------|-----------------|------------------------------------------------|--|--|--|
| Position<br>Wilmsberg Gewerbegebiet | Motion<br><del> <del> </del> <del> </del> <del> </del> <del> </del> <del> </del> <del> </del> <del> </del> <del> </del> <del> </del> </del> | EBS immobilizer movement while I<br>No warning | EBS-Immobilizer | EBS immobilizer fault state<br>! Fault present |  |  |  |
| S Ignition                          |                                                                                                    |                                                |                 |                                                |  |  |  |
| Control                             |                                                                                                    |                                                |                 | နိုင္တိုး Configure                            |  |  |  |
| PIN 1                               | PIN 2<br>5 1234                                                                                                    | Immobilizer remote lock                        |                 |                                                |  |  |  |
| PIN 1 *                             | PIN 2 *                                                                                                    | enabled •                                      |                 |                                                |  |  |  |

You will receive a confirmation prompt, which you must confirm with "Ok":

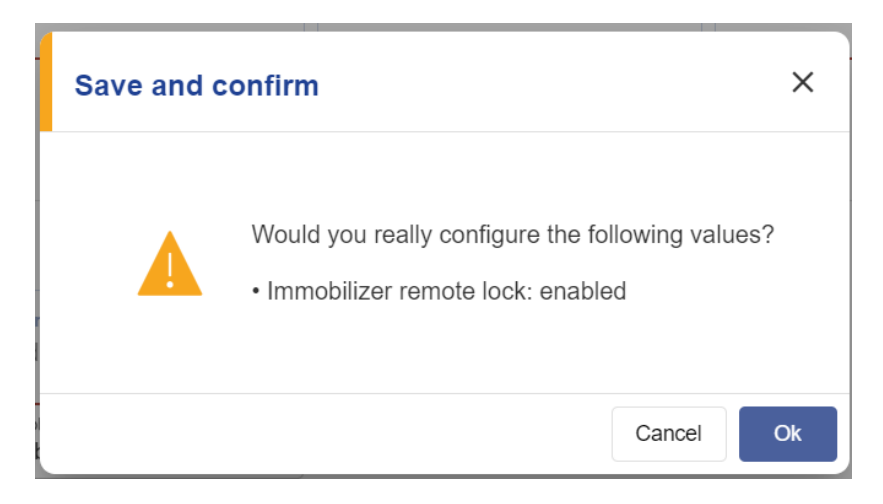

The system now checks whether the conditions for activating the immobilizer are met:

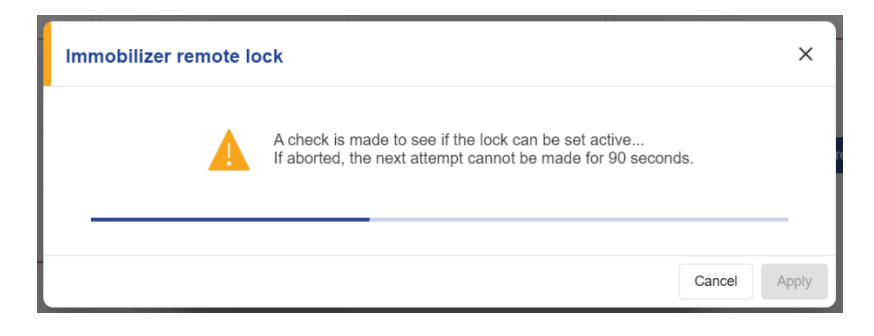

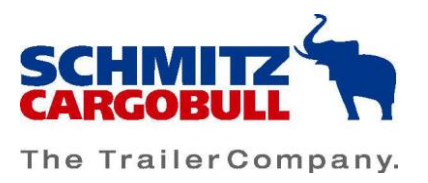

If the telematics unit is accessible, the ignition is switched on and the trailer is stationary, you can go one step further by clicking on "Apply".

In the next window, read the safety instructions and confirm them by clicking "Apply". An attempt will now be made to immobilise the trailer. You can see the current status of the immobilization in the change history:

| last changes       |                            |           |                     |                     |                     |        |
|--------------------|----------------------------|-----------|---------------------|---------------------|---------------------|--------|
| Category           | ~                          |           |                     |                     |                     |        |
| Users              | Value                      | Position  | send                | received            | confirmed           | Result |
| Cargobull Helpdesk | Immobilizer remote lock: e | Borghorst | 04.05.2023 14:55:01 | 04.05.2023 14:55:02 | 04.05.2023 14:55:02 | ok     |
| Cargobull Helpdesk | EBS-Immobilizer: Locked    | Borghorst | 04.05.2023 14:54:56 | 04.05.2023 14:54:57 | 04.05.2023 14:54:59 | ok     |
| Cargobull Helpdesk | Immobilizer remote lock: d | Borghorst | 04.05.2023 13:05:41 | 04.05.2023 13:05:42 | 04.05.2023 13:05:42 | ok     |

As soon as the trailer is immobilized, the result is displayed in the change history with "Ok". The status is also displayed in the overview tiles and, if the display profile is configured accordingly, on the status page.

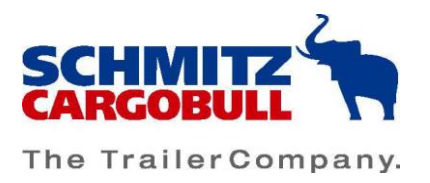

### Activating/deactivating the immobilizer via the keypad

The immobilizer can also be controlled via the keypad on the trailer if the supply to the EBS is guaranteed and the trailer is in a safe condition.

The keypad is usually in standby mode and all LEDs are off. Press any button to switch on the keypad.

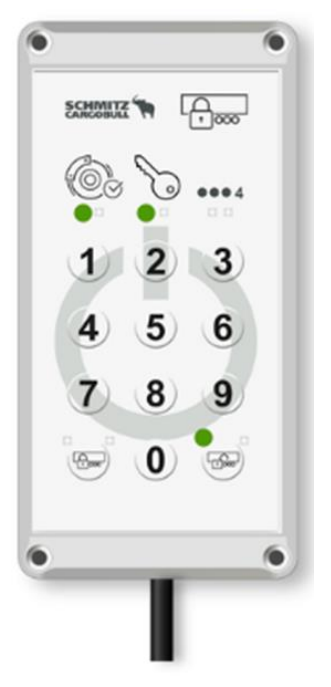

When the LED of the brake symbol and the key symbol are permanently lit green, the locking can be done:

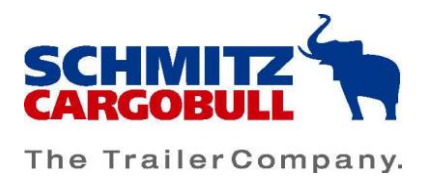

Now enter the four-digit PIN of the immobilizer and press the unlock/lock button. The code is now checked.

If the code is correct, the LED of the lock flashes green and you must confirm the lock by pressing the lock button again.

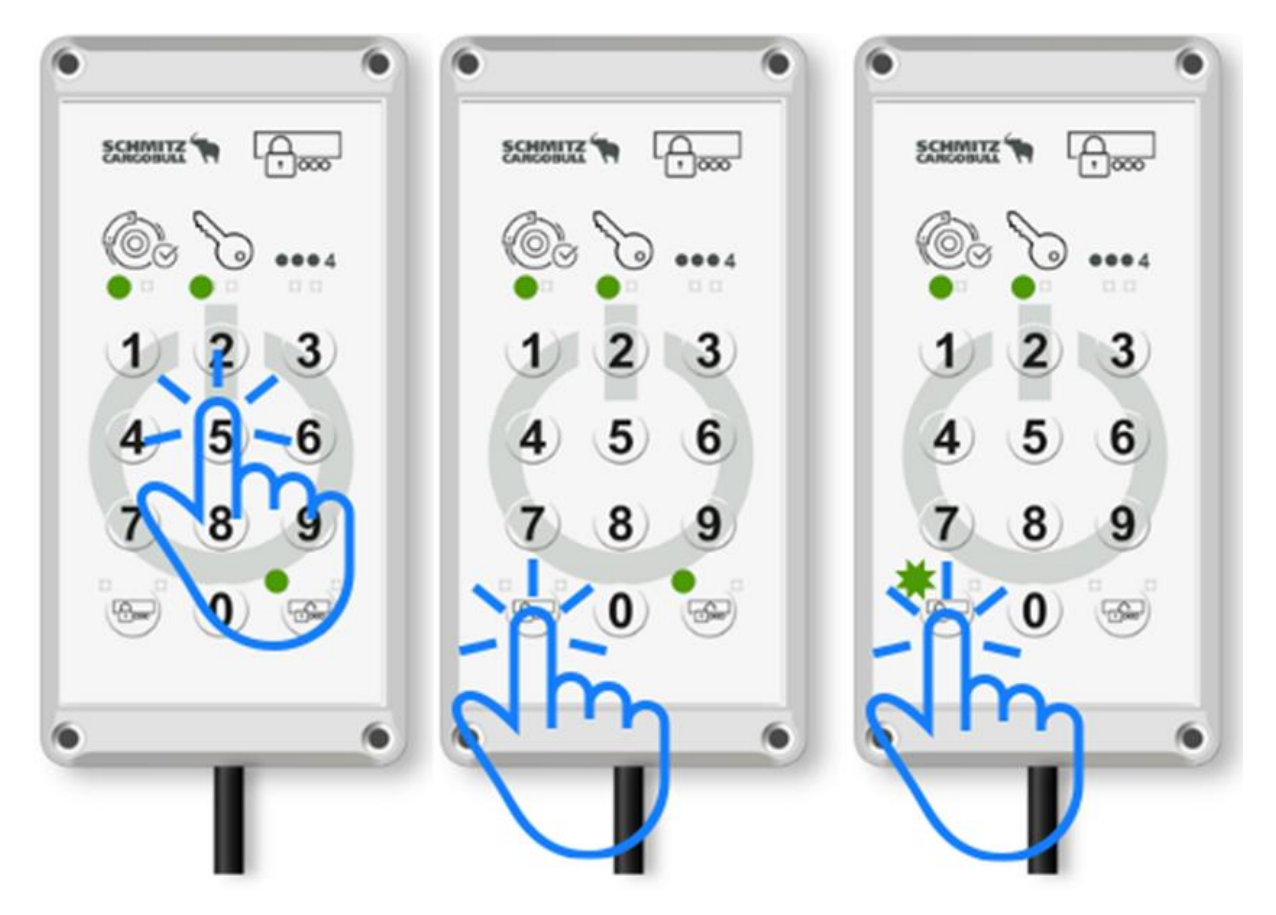

As soon as the immobilization is completed, the LEDs light up permanently green again.

If an incorrect PIN is entered, the PIN LED lights up red for 5 seconds. Then try again. If three incorrect entries have been made in succession, the PIN LED flashes red for 60 seconds. During this time, no new tries are possible. Wait until the LED stops flashing and try again.

The immobilizer can also be controlled via the S.CU display if the supply to the EBS is guaranteed and the trailer is in a safe condition.

Select the Immobilizer menu in the S.CU display. The current state is displayed. You can now activate or deactivate, depending on the current state.

To do this, select the desired state and confirm it by clicking on the "OK" button. Now enter the PIN and confirm it by clicking the "OK" button again. Further operating instructions can be found in the S.CU manual.

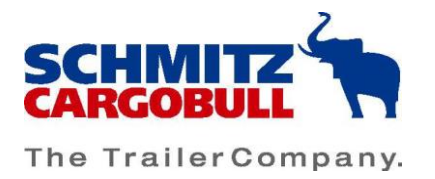

### Explanation of the keypad symbols:

### Status symbol brake and battery:

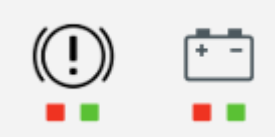

The two status LEDs indicate whether the immobilizer can be activated. This is the case when both LEDs light up green.

The left symbol (brake symbol) indicates whether the check of the EBS for activation was successful. The right symbol (battery symbol) indicates whether the system is powered by the tractor.

**Note**: almost all status LEDs light up red when the remote locking is activated and cannot be deactivated by the driver. The trailer is immobilized and cannot be moved. When attempting to unlock, the LEDs flash red.

#### Ignition symbol:

Continuous green light: Immobilizer operable if brake LED also green Continuous red light: Immobilizer cannot be operated: either the ignition is switched off or the remote lock is active. Please switch on the ignition and/or deactivate the remote lock. No LED lights up: Immobilizer cannot be operated, please switch on ignition. Red flashing: Unlocking rejected due to active remote lock. Please deactivate the remote lock.

#### Brake symbol

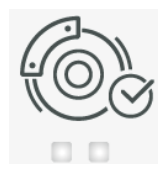

Continuous green light: Immobilizer is operable

**Solid red light:** Immobilizer cannot be operated, either the vehicle is not in a safe condition or the remote lock is activated. Please bring the vehicle into a safe condition and/or deactivate the remote lock.

No LED lights up: Immobilizer cannot be operated, please switch on ignition.

**Red flashing:** Unlocking rejected due to active remote lock. Please deactivate the remote lock.

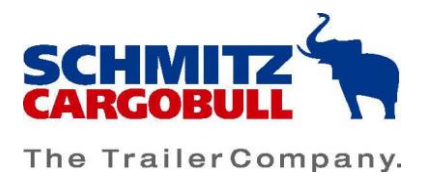

#### PIN symbol:

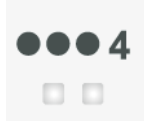

Continuous green light: ready for input

Green flashing: four digits have been entered

**Continuous red light:** PIN entry is blocked after multiple, incorrect PINs. Please wait 60 seconds and try again or the remote lock is activated, please deactivate the remote lock. **Red flashing:** Incorrect PIN was entered or unlocking was refused due to an active remote lock. Please enter the PIN again and/or deactivate the remote lock.

#### Locked symbol:

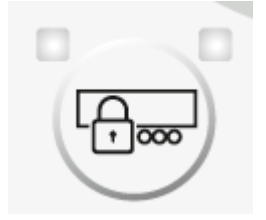

Continuous green light: Immobilizer is activated Green flashing (slowly): Immobilizer is being activated Green flashing (fast): The lock must be confirmed by pressing the button again. Continuous red light: Immobilizer is activated but in a fault condition. For more information on the fault, please refer to the vehicle file. Red flashing: immobilizer is unlocked, but there is no pneumatic pressure at the valve

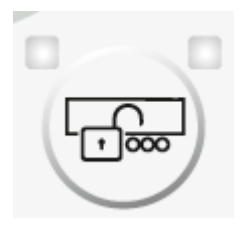

Continuous green light: Immobilizer is deactivated Green flashing (slowly): Immobilizer is being deactivated Green flashing (fast): Unlocking must be confirmed by pressing the button again. Continuous red light: Immobilizer is deactivated but in a fault condition. For more information on the fault, please refer to the vehicle file. Red flashing: Immobilizer is unlocked, but there is no pneumatic pressure at the valve

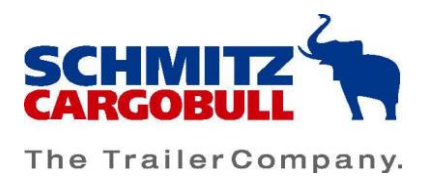

### Viewing and changing the PIN

You can conveniently view and also change the PIN codes required to activate/deactivate the immobilizer via the TrailerConnect portal.

To do this, go to the "EBS immobilizer" control menu of a unit with the corresponding equipment again.

You will see the currently configured PIN1 and PIN2:

#### Control: EBS immobilizer

| Basic telematic data                |                 |
|-------------------------------------|-----------------|
| Position<br>Wilmsberg Gewerbegebiet | Motion<br>E     |
| Control                             |                 |
| PIN 1                               | PIN 2<br>5 1234 |
| PIN 1 *                             | PIN 2 *<br>1234 |

To change the PIN, click on the boxes in front of the lower fields: Control: EBS immobilizer

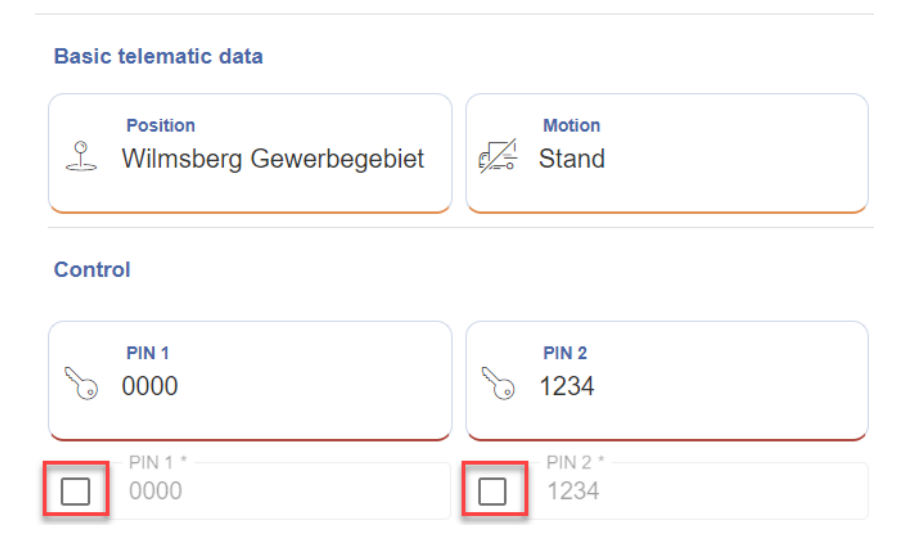

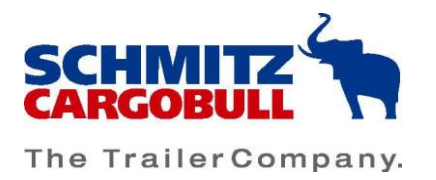

### Then enter the new PIN codes:

| Control      |                 |                                      |
|--------------|-----------------|--------------------------------------|
| PIN 1        | PIN 2<br>5 1234 | Immobilizer remote lock              |
| PIN 1 * 4597 | PIN 2 *         | Immobilizer remote lock *<br>enabled |

Confirm the change by clicking on the "Configure" button. Check the values entered and confirm them again:

| Would you really configure the followin | g values? |
|-----------------------------------------|-----------|
| • PIN 1: 4597<br>• PIN 2: 4879          |           |
|                                         |           |
|                                         |           |

As soon as the changes have been successfully transferred, you will receive "Ok" as a result in the change history on the control page:

| last changes |             |           |                     |                     |                     |        |
|--------------|-------------|-----------|---------------------|---------------------|---------------------|--------|
| Category     | •           |           |                     |                     |                     |        |
| Users        | Value       | Position  | send                | received            | confirmed           | Result |
|              | PIN 2: 1234 | Borghorst | 09.05.2023 08:18:09 | 09.05.2023 08:18:10 | 09.05.2023 08:18:10 | ok     |
|              | PIN 2: 4321 | Borghorst | 09.05.2023 08:17:56 | 09.05.2023 08:17:57 | 09.05.2023 08:17:57 | ok     |

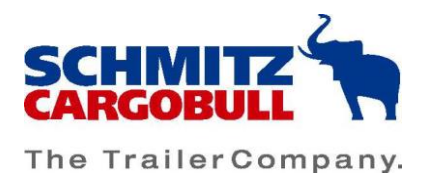

### Error in the control system

Errors can occur for various reasons during a control. You will receive corresponding information via the TrailerConnect portal, the S.CU display or the beSmart app.

You will receive short error notes and an error code. The following table contains the possible error codes and corresponding notes:

| Error code | Note                                                                      |
|------------|---------------------------------------------------------------------------|
| 12         | Control not possible: please plug in the spiral cable and switch on the   |
|            | ignition                                                                  |
| 13         | Control not possible: Vehicle is not in a safe condition. Please engage   |
|            | brake and wait 15s.                                                       |
| 14         | Control failed: internal error, please contact support                    |
| 15         | Control failed: internal error, please contact support                    |
| 17         | Control not possible: another user is operating the Immobilizer at the    |
|            | same time. Please try again.                                              |
| 19         | Control failed: Invalid PIN entered. Please try again.                    |
| 20         | Control not possible: An invalid PIN has been entered several times.      |
|            | Further entries are blocked for 60 seconds. Then try again.               |
| 32         | Control not possible: EBS error, please contact support                   |
| 33         | Control not possible: EBS error, please contact support                   |
| 34         | Control not possible: Control lock/remote lock active. Please contact the |
|            | owner.                                                                    |
| 35         | Control not possible: internal error, please contact support              |
| 36         | Control not possible: please check red line and release trailer brake     |

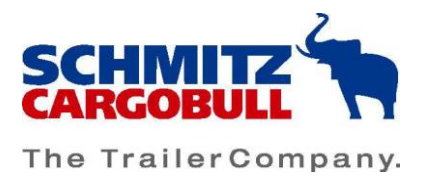

# Safety and testing instructions

The functions of 2-way communication use a complex technical infrastructure - in terms of cable connections, software and interfaces - e.g.:

Telematics portal -> GSM network -> telematics terminal in the vehicle -> connection line to the refrigeration machine -> refrigeration machine control.

### WARNING

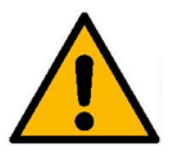

We would like to point out that improper installation, maintenance or software/component errors can lead to transmission faults. This in turn can lead to commands sent not being implemented or not being implemented completely.

The functions of the 2-way communication have been intensively tested in relation to the approved chillers/vehicles and have been validated and technically approved by the manufacturer. Commands given via the infrastructure described above always require a confirmation response as to whether they have been received and correctly understood. These confirmations are visualised via the internet portal - see operating instructions.

The operator is obliged to make sure that the commands he/she executes have been transmitted and confirmed within the 2-way communication. In addition, he is obliged to check the change of function/operation of the refrigerating machine/vehicle with regard to the commands executed by him via the Internet portal.

The use of 2-way communication does not release the user from checking the function and setting of the refrigerating machine/vehicle.

# Disclaimer

## HINWEIS

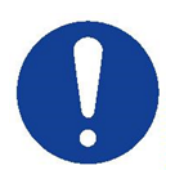

In order to use the 2-way communication via telematics infrastructure, it is absolutely necessary to observe our safety and testing instructions. No liability is accepted for damage caused by improper use / operation of the 2-way communication.

The user is obliged to check the system function and to contact the support of Cargobull Telematics GmbH in the event of faults.

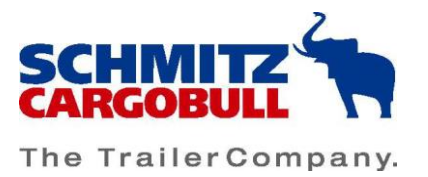

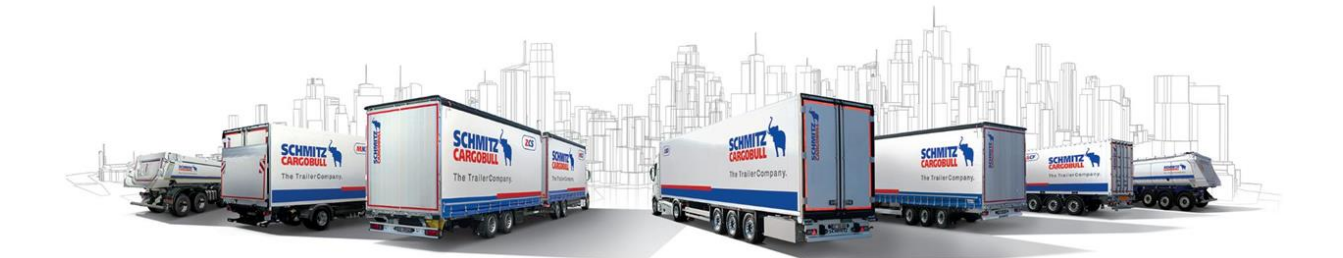

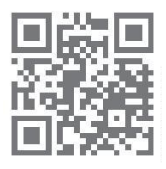

www.cargobull.com

Cargobull Telematics GmbH Wilhelm-Schickard-Str. 4 D 48149 Münster Tel.: +49 2558 81 1818 Tel.: 00800 – 08250867 (free) E-Mail: helpdesk.trailerconnect@cargobull.com www.trailerconnect.de